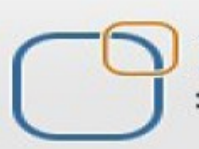

**Business Intelligence Solution Providers** 

Specialized in creating talent resource pool

# **Getting Started with SalesForce CRM**

Security and Data Access in SalesForce CRM

# **Description:**

BISP is committed to provide BEST learning material to the beginners and advance learners. In the same series, we have prepared a complete end-to end Hands-on Beginner's Guide for SalesForce. The document focuses on basic keywords, terminology and definitions one should know before starting SalesForce Join our professional training program and learn from experts.

| History: |                   |                   |                |                           |
|----------|-------------------|-------------------|----------------|---------------------------|
| Version  | Description Chang | e                 | Author         | Publish                   |
| Date     |                   |                   |                |                           |
| 0.1      | Initial Draft     | Chandra           | Prakash Sharma | 10 <sup>th</sup> Nov 2013 |
| 0.1      | Review#1          | <b>Amit Sharm</b> | a              | 10 <sup>th</sup> Nov 2013 |

|                                                             | 2  |
|-------------------------------------------------------------|----|
| Restrict logins                                             | 3  |
| Login hour restrictions :                                   |    |
| Login Hours :                                               | 3  |
| Restricting Login IP Addresses :                            | 4  |
| Determine Object Access Security                            | 6  |
| Viewing the Object Access and Field-Level Security Report : | 6  |
|                                                             | 6  |
| Custom Object Security :                                    | 7  |
| Manage record access with the role hierarchy                | 8  |
| Roles :                                                     | 8  |
| How to Set Rules :                                          | 9  |
| Permission Sets :                                           | 12 |
| Exceptions                                                  | 14 |
| Manage field-level security                                 | 16 |
| For View Field level Security :                             | 17 |
| Manage Field Level Security                                 | 18 |

# **Restrict logins**

To help protect your organization's data against unauthorized access, you have several options for setting login restrictions.

### Login hour restrictions :

If login hour restrictions are set for the user's profile, any login attempt outside the specified hours is denied. For each profile, you can set the hours when users can log in.

#### **Login Hours :**

SalesForce provide to you Login history features, You can set login hours in organization Start or end time .

OR

Select the days and hours that users with this profile are allowed to log in. Note that all times are exact times specific to a time zone. Login hours will be applied at those exact times even for users in different time zones.

#### How to Set Login hours :

**Setup** > **Mange users** > **Profile** Select profile name (Ex:- Recruiter )( which want do you need).

After then come to down on page there is you can find **Login hours**. see below

| Step | 1 | :- |
|------|---|----|
|      | _ | -  |

| Login Hours              | Edit | Login Hours Help 🕐 |
|--------------------------|------|--------------------|
| No login hours specified |      |                    |
|                          |      |                    |

After that click on **Edit** button. then you can see new page below.

#### Step 2 :-

In this page you can set Start or End time by day, After that select login hours click on **Save** button.

#### Login Hours

#### Help for this Page 🕜

Select the days and hours that users with this profile are allowed to log in. Note that all times are exact times specific to a time zone. Login hours will be applied at those exact times even for users in different time zones.

|                  |               |          |                    |       | Save               |
|------------------|---------------|----------|--------------------|-------|--------------------|
| All times are in | n (GMT-07:00) | ) Pacifi | : Daylight Time (/ | Ameri | ca/Los_Angeles)    |
| Day              | Start Time    |          | End Time           |       |                    |
| Sunday           | 8:00 AM       | •        | 5:00 AM            | •     | <u>Clear times</u> |
| Monday           | 8:00 AM       | •        | 5:00 PM            | •     | <u>Clear times</u> |
| Tuesday          | 8:00 AM       | •        | 5:00 PM            | •     | <u>Clear times</u> |
| Wednesday        | 8:00 AM       | •        | 5:00 PM            | •     | <u>Clear times</u> |
| Thursday         | 8:00 AM       | -        | 5:00 PM            | •     | Clear times        |
| Friday           | 8:00 AM       | •        | 5:00 PM            | •     | <u>Clear times</u> |
| Saturday         | 8:00 AM       | •        | 5:00 PM            | •     | <u>Clear times</u> |
|                  | Clear all tim | es       |                    |       |                    |
|                  |               |          |                    |       |                    |
|                  |               |          |                    |       | Save Cance         |

After clicking on save button you can see your login hours detail on profile page see below.

There is you can Edit these login hours and also Delete these login hours.

| Login Hours | Edit Delete | Login Hours Help |
|-------------|-------------|------------------|
| Day         | Start Time  | End Time         |
| Sunday      | 8:30 PM IST | 5:30 AM IST      |
| Monday      | 8:30 PM IST | 5:30 AM IST      |
| Tuesday     | 8:30 PM IST | 5:30 AM IST      |
| Wednesday   | 8:30 PM IST | 5:30 AM IST      |
| Thursday    | 8:30 PM IST | 5:30 AM IST      |
| Friday      | 8:30 PM IST | 5:30 AM IST      |
| Saturday    | 8:30 PM IST | 5:30 AM IST      |

## **Restricting Login IP Addresses :**

| User Permissions Needed       |  |                              |  |  |
|-------------------------------|--|------------------------------|--|--|
| View login IP ranges          |  | View Setup and Configuration |  |  |
| Edit login IP ranges          |  | Manage Users                 |  |  |
| <b>Delete login IP ranges</b> |  | Modify All Data              |  |  |
|                               |  |                              |  |  |

You can control login access on a user's profile by specifying a range of IP addresses. When you define IP address restrictions for a profile, any login from a restricted IP address is denied.

How to Set Login IP Ranges :

**Setup** > **Mange users** > **Profile** Select profile name (Ex:- Recruiter )( which want do you need).

After then come to down on page there is you can find **Login IP Ranges** . see below

### Step 1 :

| No login IP ranges specified. Users from any IP address are allowed to log in.                                                                                                    | Login IP Ranges                                                                                                    | Nev                                                        | v                                          | Login IP Ranges Help (   |   |
|----------------------------------------------------------------------------------------------------|----------------------------------------------------------------------------------------------------|------------------------------------------------------------|--------------------------------------------|--------------------------|---|
| ttep 2 :   here is you can see two fields, Start IP Address and End IP Address, You can give IP   ddress, which IP address allow to user for login.   tore :-   or Single IP Address :   you want to set single IP address, give this type.   Start IP Address 122.164.224.48   End IP Address 122.164.224.48   or One to More Range IP Address :   you want to Set One or More Range IP address, specify like this   Start IP Address 122.164.224.48   End IP Address 122.164.224.49   ongin IP Ranges   Rest the range of valid P addresses from which users with the profile can bg in   Image: Image IP address I IP In IP Address IIP In IP Address IIP In In IP Address IIP In In IP Address IIP In In IP Address IIP In In IP Address IIP In In IP Address IIP In In IP Address IIP In In IP In In IP Address IIP In In IP In In IP In In IP In In IP In In IP In In In In In In In In In In In In In                           | No login IP ranges specified. Users                                                                                                    | from any IP address are allo                               | wed to log in.                             |                          |   |
| here is you can see two fields, Start IP Address and End IP Address, You can give IP<br>ddress, which IP address allow to user for login.<br>Tor Single IP Address :<br>you want to set single IP address, give this type.<br>Start IP Address 122.164.224.48 End IP Address 122.164.224.48<br>or One to More Range IP Address :<br>you want to Set One or More Range IP address, specify like this<br>Start IP Address 122.164.224.48 End IP Address 122.164.224.59<br>ogin IP Ranges Her transport of which users with this profile can log in.<br>Please specify IP range IV range IV address on profile setting page, see<br>elow.<br>ogin IP Ranges IV Login P Ranges Her Cancel<br>fter click save button then you can see your IP address on profile setting page, see<br>elow.<br>ogin IP Ranges IV Login P Ranges Her Cancel<br>Addin IP StartAddress IV Login P Ranges Her Cancel<br>Addin IP StartAddress IV Login P Ranges Her Cancel<br>Address IV Login P Ranges IV Login P Ranges Her Cancel<br>Address IV Login P Ranges IV Login P Ranges Her Cancel<br>Address IV Login P Ranges IV Login P Ranges Her Cancel<br>Address IV Login P Ranges IV Login P Ranges Her Cancel<br>Address IV Login P Ranges IV Login P Ranges Her Cancel<br>Address IV Login P Ranges IV Login P Ranges Her Cancel<br>Address IV Login P Ranges IV Login P Ranges Her Cancel<br>Address IV Login P Ranges IV Login P Ranges Her Cancel<br>Address IV De 122.164.224.40 122.164.224.40 | tep 2 :                                                                                                    |                                                            |                                            |                          |   |
| Inde :-   or Single IP Address :   you want to set single IP address, give this type.   Start IP Address 122.164.224.48   End IP Address 122.164.224.48   or One to More Range IP Address :   you want to Set One or More Range IP address, specify like this   Start IP Address 122.164.224.48   End IP Address 122.164.224.59   .ogin IP Ranges                                                                                                    | here is you can see two<br>ddress, which IP address                                                                                                    | fields, Start IP Addr<br>allow to user fo <mark>r I</mark> | ess and End IP Addre<br>ogin.              | ess, You can give IP     |   |
| Start IP Address 122.164.224.48       End IP Address 122.164.224.48         or One to More Range IP Address :       you want to Set One or More Range IP address, specify like this         Start IP Address 122.164.224.48       End IP Address 122.164.224.59         .ogin IP Ranges       Nep torbs Pe         Iter the range of vaid P addresses from which users with this profile can log in.       Image: Cancel         Please specify IP range       I = Required Internet         Iter click save button then you can see your IP address on profile setting page, see elow.       Image: Cancel         orgin IP Ranges       Image: Cancel         Action       IP Start Address       IP End Address         Edit Del       122.164.224.40       122.164.224.40                                                                                                    | or Single IP Address :<br>you want to set single II                                                                                                    | P address, give this                                       | type.                                      |                          |   |
| or One to More Range IP Address :<br>You want to Set One or More Range IP address, specify like this<br>Start IP Address 122.164.224.48 End IP Address 122.164.224.59<br>togin IP Ranges<br>reter the range of valid IP addresses from which users with this profile can log in.<br>Please specify IP range I - Required Informa<br>Sur IP Address 122.164.224.48 Ind IP Address 122.164.224.48<br>fter click save button then you can see your IP address on profile setting page, see<br>elow.<br>cogin IP Ranges INFORMATION IP Start Address IP End Address<br>Edit [Del 122.164.224.40 122.164.224.40                                                                                                    | Start IP Address 122.                                                                                                    | 164.224.48                                                 | End IP Address 122                         | 2.164.224.48             |   |
| Start IP Address 122.164.224.48         Login IP Ranges         Inter the range of valid IP addresses from which users with this profile can log in.         Please specify IP range         I = Required Informa         Start IP Address         Start IP Address         Start IP Address         Start IP Address         Start IP Address         Start IP Address         Start IP Address         Start IP Address         Start IP Address         Start Address         Start Address         Login IP Ranges         Login P Ranges         Login P Ranges         Login P Ranges         Login P Ranges         Login P Ranges         Login P Ranges         Login P Ranges         Login P Ranges         Login P Ranges         Login P Ranges         Login P Ranges         Login P Ranges         Login P Ranges         Login P Ranges <td cols<="" th=""><th>or One to More Range<br/>f you want to Set One or</th><th>e <b>IP Address :</b><br/>More Range IP add</th><th>tress, specify like this</th><th>5</th></td>                                                                                                    | <th>or One to More Range<br/>f you want to Set One or</th> <th>e <b>IP Address :</b><br/>More Range IP add</th> <th>tress, specify like this</th> <th>5</th> | or One to More Range<br>f you want to Set One or           | e <b>IP Address :</b><br>More Range IP add | tress, specify like this | 5 |
| Login IP Ranges     Inter the range of valid IP addresses from which users with this profile can log in.     Please specify IP range     Image:     Image:      After click save button then you can see your IP address on profile setting page, see below.   Login IP Ranges     New   Login P Ranges tell   Action   P Start Address   Edit ID ei     122.164.224.40   122.164.224.40 122.164.224.40 122.164.224.40                                                                                                    | Start IP Address 122.                                                                                                    | 164.224.48                                                 | End IP Address 122                         | 2.164.224.59             |   |
| hter the range of valid IP addresses from which users with this profile can log in.          Save Cancel         Please specify IP range         Save Cancel         Save Cancel         fter click save button then you can see your IP address on profile setting page, see elow.         cogin IP Ranges         New         Login P Ranges         Action       IP Start Address         Edit [Del       122.164.224.40                                                                                                    | .ogin IP Ranges                                                                                                    |                                                            |                                            | Help for this Page 📢     |   |
| Save Cancel     Please specify IP range I = Required Informs     Start IP Address 122.164.224.48   fter click save button then you can see your IP address on profile setting page, see elow.   ogin IP Ranges New   Login IP Ranges IP End Address   Action IP Start Address   Edit   Del 122.164.224.40                                                                                                    | nter the range of valid IP addresses from which use                                                                                                    | rs with this profile can log in.                           |                                            |                          |   |
| Please specify IP range       I = Required Information         Start IP Address       122.164.224.48         Save       Cancel         fter click save button then you can see your IP address on profile setting page, see elow.         cogin IP Ranges       New         Login IP Ranges       Login IP Ranges         Action       IP Start Address         Edit   Del       122.164.224.40                                                                                                    |                                                                                                    | Save Cancel                                                |                                            |                          |   |
| Start IP Address 122.164.224.48   Iter click save button then you can see your IP address on profile setting page, see elow.   cogin IP Ranges Login IP Ranges   Action IP Start Address   IP End Address   Edit   Del 122.164.224.40                                                                                                    | Please specify IP range                                                                                                    |                                                            |                                            | = Required Information   |   |
| Save Cancel   fter click save button then you can see your IP address on profile setting page, see elow.   ogin IP Ranges     New   Login IP Ranges Hell   Action   IP Start Address   Edit   Del   122.164.224.40                                                                                                    | Start IP Address 122.164.224.48                                                                                                    |                                                            | End IP Address 122.16                      | 64.224.48                |   |
| Action IP Start Address   Edit   Del     122.164.224.40                                                                                                    |                                                                                                    | Save Cancel                                                |                                            |                          |   |
| Login IP Ranges     Action   IP Start Address   Edit   Del     122.164.224.40     Login IP Ranges Hel                                                                                                    | ofter click save button the<br>pelow.                                                                                                    | en you can see you                                         | r IP address on profile                    | e setting page, see      |   |
| Action         IP Start Address         IP End Address           Edit   Del         122.164.224.40         122.164.224.40                                                                                                    | .ogin IP Ranges                                                                                                    | New                                                        |                                            | Login IP Ranges Help (   |   |
| Edit   Del 122.164.224.40 122.164.224.40                                                                                                    | Action IP Start Address                                                                                                    |                                                            | IP End /                                   | Address                  |   |
|                                                                                                    | Edit   Del 122.164.224.40                                                                                                    |                                                            | 122.16                                     | 4.224.40                 |   |
|                                                                                                    |                                                                                                    |                                                            |                                            |                          |   |
|                                                                                                    |                                                                                                    |                                                            |                                            |                          |   |
|                                                                                                    |                                                                                                    |                                                            |                                            |                          |   |

# **Determine Object Access Security**

### Viewing the Object Access and Field-Level Security Report :

you can also give Field-Level Security in user profile on non-editable page. Scroll down you will find Field-Level security.

Object permissions specify the access that users have to standard and custom objects.

- > Create Users can read and create records.
- > Edit Users can read and update records.
- > Read Users can only view records of this type.
- > Delete Users can read, edit, and delete records.

There is available Standard Field Level Security, Custom Field Level Security, In Standard Field Level Security create permission on create account by SalesForce.com. You can change on Custom Field Level Security Click on View Link then open new page. For Ex :- I have select Candidate Field. you can see below.

| Tield-Level Security                |                 |                     |                 |
|-------------------------------------|-----------------|---------------------|-----------------|
| Standard Field-Level Security       |                 |                     |                 |
| Account                             | [ <u>View</u> ] | Lead                | [ <u>View</u> ] |
| Asset                               | [ <u>View</u> ] | Opportunity         | [ <u>View</u> ] |
| Campaign                            | [ <u>View</u> ] | Opportunity Product | [ <u>View</u> ] |
| Campaign Member                     | [View]          | Price Book          | [ <u>View</u> ] |
| Case                                | [ <u>View</u> ] | Product             | [ <u>View</u> ] |
| Contact                             | [ <u>View</u> ] | Social Persona      | [ <u>View</u> ] |
| Contract                            | [ <u>View</u> ] | Solution            | [ <u>View</u> ] |
| Event                               | [View]          | Task                | [View]          |
| Idea<br>Custom Field-Level Security | [ <u>View</u> ] | User                | [ <u>View</u> ] |
| Back Office                         | [ <u>View</u> ] | ForTesting          | [ <u>View</u> ] |
| Book                                | [ <u>View</u> ] | Job Application     | [ <u>View</u> ] |
| Candidate                           | [ <u>View</u> ] | Job Posting         | [ <u>View</u> ] |
| Department                          | [ <u>View</u> ] | Postion             | [ <u>View</u> ] |
| Employee                            | [ <u>View</u> ] | Review              | [ <u>View</u> ] |
| Employment website                  | [ <u>View</u> ] |                     |                 |
|                                     |                 |                     |                 |

Step 1 : Click on Edit button.

Candidate Field-Level Security for profile Recruiter

|                  | Edit Back to Profile |              |              |
|------------------|----------------------|--------------|--------------|
|                  | Lair Back to Home    |              |              |
| Field Name       | Field Type           | Visible      | Read-Only    |
| Candidate Number | Auto Number          | $\checkmark$ | $\checkmark$ |
| Created By       | Lookup               | $\checkmark$ | $\checkmark$ |
| Email Id         | Email                | $\checkmark$ |              |
| First Name       | Text                 | $\checkmark$ |              |
| Last Modified By | Lookup               | $\checkmark$ | $\checkmark$ |
| Mobile Number    | Phone                | $\checkmark$ |              |
| Owner            | Lookup               | $\checkmark$ |              |
|                  | Edit Back to Profile |              |              |

#### Step 2 :

www.bispsolutions.com Page 6 Help for this Page 🕜

There is some check box is not enable, because these check box are Mandatory Fields.

and some check box is visible this check box Non Mandatory field. In Non Mandatory Field you can provide permission Read-Only, Visible. you can choose it.

| Save        |                                                                                                    |                                                                                        |                                                                                                    |
|-------------|----------------------------------------------------------------------------------------------------|----------------------------------------------------------------------------------------|----------------------------------------------------------------------------------------------------|
| Field Type  | v                                                                                                    | isible                                                                                 | Read-Only                                                                                                    |
| Auto Number |                                                                                                    | ✓                                                                                      | ×                                                                                                    |
| Lookup      |                                                                                                    | ✓                                                                                      |                                                                                                    |
| Email       | Mandatory Fields                                                                                                | ✓                                                                                      |                                                                                                    |
| Text        |                                                                                                    | ✓                                                                                      |                                                                                                    |
| Lookup      |                                                                                                    | ✓                                                                                      |                                                                                                    |
| Phone       | N N                                                                                                    | Fiel                                                                                   | n Mandatory                                                                                                    |
| Lookup      | 7                                                                                                    | ✓                                                                                      |                                                                                                    |
| Save        |                                                                                                    |                                                                                        |                                                                                                    |
|             | Save Cancel<br>Field Type<br>Auto Number<br>Lookup<br>Email<br>Text<br>Lookup<br>Phone<br>Lookup<br>Save Cancel | Save Cancel Field Type V Auto Number Lookup Email Text Lookup Phone Lookup Save Cancel | Save Cancel<br>Field Type Visible<br>Auto Number<br>Lookup<br>Email Mandatory Fields<br>Text<br>Lookup<br>Phone<br>Lookup<br>Save Cancel |

## **Custom Object Security :**

In SalesForce many security settings work together so you can control access to your custom objects with flexibility.

Set custom object security following levels :

Tab, Object, Records, Relationship, Fields

Tab - Display the custom tab for suitable users based on their user profiles.

**Object** - Set the access users have to create, read, edit, and delete records for each object.

Records - Set the default sharing model for all your users.

**Relationship** - For objects on the detail side of a master-detail relationship, specify the sharing access that users must have to the master record in order to create, edit, or delete records.

Fields - Set the level of access users have to fields on your custom object page layout.

#### Custom objects with no master-detail relationship :

| Action             | Required Privileges                                                                                                    |
|--------------------|----------------------------------------------------------------------------------------------------|
| Create a record    | "Create" permission. The user must have the tab displayed to create a new record from the Create New drop-down<br>list in the sidebar. |
| View a record      | "Read" permission and Public Read Only or Public Read/Write sharing model if not the record owner.                                     |
| Edit a record      | "Edit" permission and Public Read/Write sharing model if not the record owner.                                                         |
| Delete a<br>record | "Delete" permission and must be the record owner or above the record owner in the role hierarchy.                                      |

The following requirements apply to custom objects that have a master-detail relationship with a standard or custom object:

| Action             | Required Privileges                                                                                                    |
|--------------------|----------------------------------------------------------------------------------------------------|
| Create a<br>record | "Create" permission and either read or read/write access to the related master record, depending on the value of the Sharing Setting attribute of the master-detail relationship field on the detail object. |
| View a<br>record   | "Read" permission and read access to the related master record. If the record has two master records in a<br>many-to-many relationship, the user must have read access to both master records.               |
| Edit a<br>record   | "Edit" permission and either read or read/write access to the related master record, depending on the value of the Sharing Setting attribute of the master-detail relationship field on the detail object.   |
| Delete a<br>record | "Delete" permission and either read or read/write access to the related master record, depending on the value of the Sharing Setting attribute of the master-detail relationship field on the detail object. |
|                    | When a user deletes a record that has related custom object records, all related custom object records are deleted<br>regardless of whether the user has delete permission to the custom object.             |

# Manage record access with the role hierarchy

## **Roles**:

By using SalesForce.com you can Set in your organization Roles. Roles are one of the ways you can control access to records. Set up your Role Hierarchy to control how your organization reports on and accesses data.

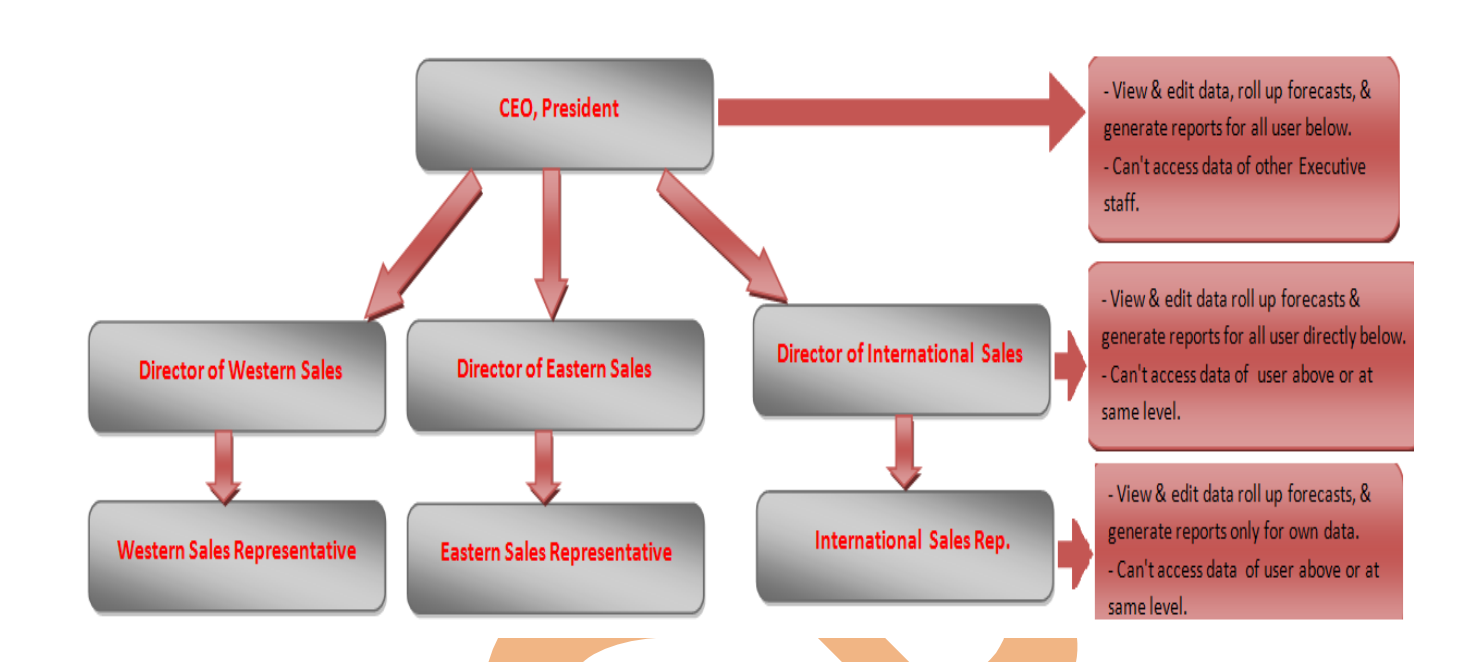

#### How to Set Rules :

Click Setup > Manage user > Rules then click on Set Up Rules button . see below.

There you can see that your organization role hierarchy , here you can <u>Edit role</u> , <u>Delete Role</u> and <u>Add Role</u>.

### Creating the Role Hierarchy

You can build on the existing role hierarchy shown on this page. To insert a new role, click Add Role.

#### Your Organization's Role Hierarchy

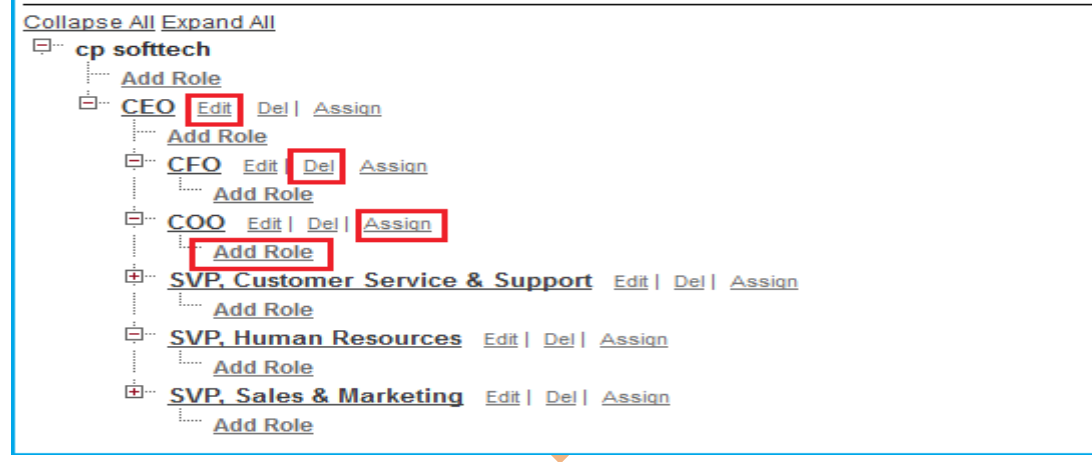

Edit Role : Step 1 : Click on <u>Edit</u> link for Editing role.

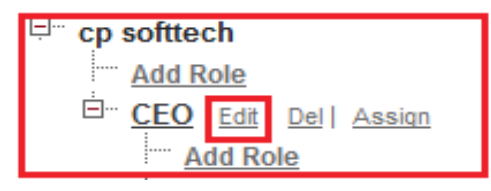

#### Step 2 :

www.bispsolutions.com Page 9 www.bisptrainigs.com

www.hyperionguru.com

|                                                                                                    | Help for this Page 🥝                                                                                                    |
|----------------------------------------------------------------------------------------------------|----------------------------------------------------------------------------------------------------|
| Role Edit                                                                                                    |                                                                                                    |
| Label<br>Role Name<br>This role reports to<br>Role Name as displayed on<br>reports                                       | CEO I CEO I CEO I CEO CEO CEO CEO CEO                                                                                                    |
|                                                                                                    | Save & New Cancel                                                                                                    |
| <b>Step 1 :</b><br>Slick on <u>Add Role</u> link fo                                                                      | Editing role.                                                                                                    |
| ill all field's Label, Role<br>ole Edit<br>New Role                                                                      | Name, Report to then Click on Save button.                                                                                                    |
| Step 2 :<br>Fill all field's Label, Role<br>Role Edit<br>New Role<br>Role Edit                                           | Name, Report to then click on Save button.                                                                                                    |
| ill all field's Label, Role<br>ole Edit<br>New Role<br>Role Edit<br>Lai<br>Role Name<br>Scole Name as displayed<br>repo  | Add Role<br>COO Edit   Del   Assign<br>Add Role<br>Name, Report to then Click on Save button.<br>Help for this Page<br>Namager<br>Manager<br>Manager<br>Manager<br>Manager                                                                                                    |
| Step 2 :<br>Fill all field's Label, Role<br>tole Edit<br>New Role<br>Role Edit<br>Lai<br>Role Name as displayed<br>repo  | Image:       Image:         Image:       Image:         Image:       Image: <td< td=""></td<> |
| Step 2 :<br>Fill all field's Label, Role<br>Role Edit<br>Role Edit<br>Lai<br>Role Name<br>Role Name as displayed<br>repo | Add Role<br>Manager<br>be Manager<br>to CEO<br>on Manager<br>ts<br>Save Save & New Cancel<br>Manager<br>to CEO<br>Name Report price Manager<br>to CEO<br>Name Save & New Cancel<br>Manager<br>ts<br>Save Save & New Cancel<br>Manager<br>ts<br>Def For this Page                                                                                                    |

#### **Delete Role :**

By using **Delete** link you can delete Role in hierarchy.

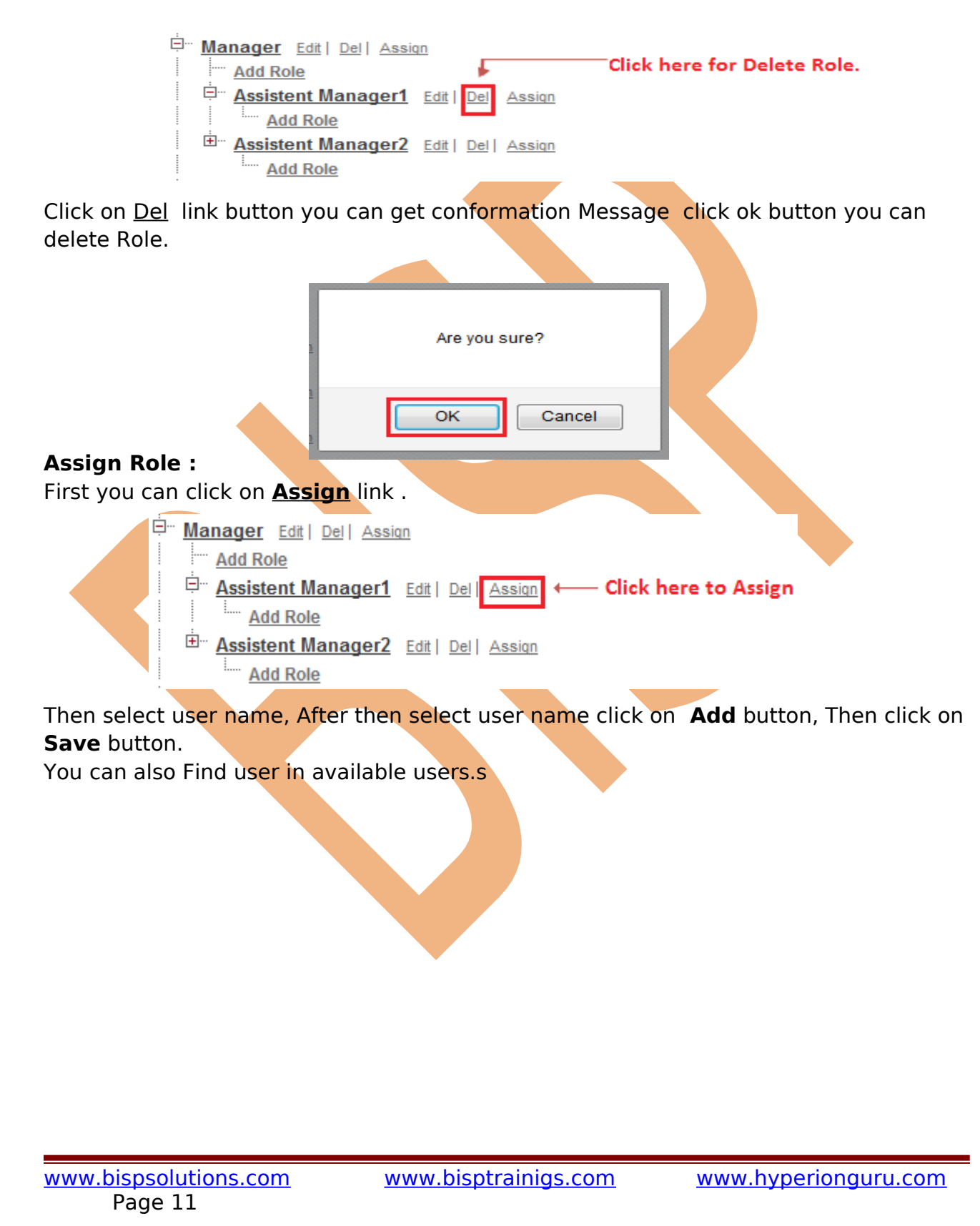

# Assistent Manager1

The users shown in the Selected Users list are currently assigned to the role Assistent Manager1.

To assign other users to this role:

Make a selection from the drop-down list to show available users.
Choose a user on the left and add them to the Selected Users list.

Removing a user from the Selected Users list deletes the role assignment for that user.

|                                                                                                    |                                                                                                    |                                                                | Cuncer                                                                        |                                                                                                    |
|----------------------------------------------------------------------------------------------------|----------------------------------------------------------------------------------------------------|----------------------------------------------------------------|-------------------------------------------------------------------------------|----------------------------------------------------------------------------------------------------|
| Available<br>Sear<br>All Unassigned<br>for:                                                                                      | e Users<br>ch:                                                                                                    | Add<br>Remove                                                  | cp softtech<br>CEO<br>CFO<br>Manage<br>Assis<br>SVP, Cu<br>SVP, Hu<br>SVP, Sa | r<br>stent Manager1<br>stent Manager2<br>stomer Service & Support<br>man Resources<br>les & Marketing |
|                                                                                                    | -                                                                                                    | Save                                                           | Cancel                                                                        |                                                                                                    |
| ermission<br>ow to Set Per<br>etup > Manag                                                                                       | Sets :<br>mission :<br>e Users > Per<br>Save                                                                                    | rmission Sets, C                                               | lick on <b>New</b> bu                                                         | tton.                                                                                                 |
| nter permission set informat                                                                                                    | ion                                                                                                    |                                                                |                                                                               | Required Information                                                                                  |
| Label<br>API Name                                                                                                    | DataAccessbyuser<br>DataAccessbyuser                                                                                            |                                                                | i                                                                             |                                                                                                    |
| Description                                                                                                    |                                                                                                    |                                                                |                                                                               |                                                                                                    |
| Description                                                                                                    | will use this permission set                                                                                                    |                                                                |                                                                               |                                                                                                    |
| Description<br>elect the type of users who<br>Who will use this permission set<br>permission set, choose the sam                 | will use this permission set<br>? If you plan to assign this permi<br>e license that's associated with t                        | ission set to multiple users with differer<br>them.            | at licenses, choose 'None'. If or                                             | ly users with one type of license will use this                                                       |
| Description<br>elect the type of users who<br>Who will use this permission set<br>permission set, choose the sam<br>User License | will use this permission set<br>? If you plan to assign this permi<br>e license that's associated with t<br>Salesforce Platform | ission set to multiple users with differen<br>them.            | at licenses, choose 'None'. If or                                             | ly users with one type of license will use this                                                       |
| Description<br>elect the type of users who<br>Who will use this permission sel<br>permission set, choose the sam<br>User License | will use this permission set<br>? If you plan to assign this permi<br>e license that's associated with t<br>Salesforce Platform | ission set to multiple users with different<br>them.           | nt licenses, choose 'None'. If or                                             | ly users with one type of license will use this                                                       |
| Description<br>elect the type of users who<br>Who will use this permission set<br>permission set, choose the sam<br>User License | will use this permission set<br>? If you plan to assign this permi<br>e license that's associated with t<br>Salesforce Platform | ission set to multiple users with different<br>them.<br>Cancel | nt licenses, choose 'None'. If or                                             | ly users with one type of license will use this                                                       |

| Rind Settings                                                          | Clone Delete                                                         | Edit Properties                                                                    |                                                           |                                                              |
|------------------------------------------------------------------------|----------------------------------------------------------------------|------------------------------------------------------------------------------------|-----------------------------------------------------------|--------------------------------------------------------------|
| ermission Set Overvie                                                  | w                                                                    | Assigned Users                                                                     |                                                           |                                                              |
| Descriptio                                                             | 'n                                                                   |                                                                                    | API Name                                                  | DataAccessbyuser                                             |
| User Licens                                                            | e Salesforce Platform                                                |                                                                                    | Namespace Prefix                                          |                                                              |
| Created B                                                              | <sup>3</sup> y <u>voqesh sharma</u> , 12/17                          | /2013 12:24 PM                                                                     | Last Modified By                                          | <u>yoqesh sharma,</u> 12/17/2013 12:24 PM                    |
| pps                                                                    |                                                                      |                                                                                    |                                                           |                                                              |
| Settings that apply to Salesfi<br>and custom apps built on Fo          | orce apps, such as Sales,<br>orce.com                                | Assigned Apps<br>Settings that specify which apps are                              | visible in the app menu                                   |                                                              |
| <u>Learn More</u>                                                      |                                                                      | Assigned Connected Apps<br>Settings that specify which connected                   | d apps are visible in the app menu                        |                                                              |
|                                                                        | >                                                                    | Object Settings<br>Permissions to access objects and                               | fields, and settings such as tab avail                    | ability                                                      |
| Click here for addit App                                               | 5                                                                    | App Permissions<br>Permissions to perform app-specifi                              | c actions, such as "Manage Call Cent                      | ters"                                                        |
| Settings                                                               |                                                                      | Apex Class Access<br>Permissions to execute Apex classe                            | S                                                         |                                                              |
|                                                                        |                                                                      | Visualforce Page Access<br>Permissions to execute Visualforce                      | pages                                                     |                                                              |
| System                                                                 |                                                                      |                                                                                    |                                                           |                                                              |
| Settings that apply across al<br>user management                       | l apps, such as record and                                           | System Permissions<br>Permissions to perform actions that                          | apply across apps, such as "Modify A                      | Ali Data"                                                    |
| Click here for System                                                  | n                                                                    | Service Providers<br>Permissions that let users switch to                          | other websites using single sign-on.                      |                                                              |
| fter that click<br>etup > Mana<br>rofile click on<br>n Edit Assign     | on Users.<br>age Users ><br>user profile<br>nment butto              | • <b>User</b> , click on <b>N</b><br>after that <b>select</b><br>on. you can see b | <b>lew</b> User or if wa<br><b>Permission Se</b><br>elow. | ant to update existing use<br><b>t Assignments</b> and click |
| Permission Se                                                          | t Assignment                                                         | ts                                                                                 | Edit Assignment                                           | B Permission Set Assignments Help                            |
| No records to dis                                                      | splay                                                                |                                                                                    |                                                           |                                                              |
| n Edit Assign<br>Permission Se<br>No records to dis<br>fter that selec | nment butto<br>et Assignment<br>splay<br>ct user perm<br>n see below | on. you can see b<br>ts<br>issions, then assi                                      | elow.<br>Edit Assignments                                 | Permission Set Assignments H                                 |

#### Permission Set Assignments Vikram yadav

| Available Dermission Sets |               | Enabled Permission S | ets |
|---------------------------|---------------|----------------------|-----|
| Spacial Permission        | Add<br>Remove | DataAccessbyuser     | *   |
|                           | + Save        | Cancel               |     |

# **Exceptions**

An exception is a problem that arises during the execution of a program. An exception can occur for many different reasons.

An exception denotes an error that disrupts the normal flow of code execution. You can use Apex built-in exceptions or create custom exceptions. All exceptions have common methods.

All exceptions support built-in methods for returning the error message and exception type. In addition to the standard exception class, there are several different types of exceptions.

| Exception                 | Description                                                        |  |
|---------------------------|--------------------------------------------------------------------|--|
| AsyncException            | Any problem with an asynchronous operation, such as                |  |
|                           | failing to enqueue an asynchronous call.                           |  |
| CalloutException          | Any problem with a Web service operation, such as                  |  |
|                           | failing to make a callout to an external system.                   |  |
| DmlException              | Problem with a DML statement, such as an insert                    |  |
|                           | statement missing a required field on a record.                    |  |
| EmailException            | Proble <mark>m wi</mark> th email, such as failure to deliver. For |  |
|                           | more information, see Outbound Email.                              |  |
| InvalidParameterValueExce | Problem with a URL. This is generally used with                    |  |
| ption                     | VisualForce pages. For more information on                         |  |
|                           | VisualForce.                                                       |  |
| JSONException             | Problem with JSON serialization and deserialization                |  |
|                           | operations. For more information, methods of                       |  |
|                           | System.JSON, System.JSONParser, and                                |  |
|                           | System.JSONGenerator.                                              |  |
| ListException             | Problem with a list, such as attempting to access an               |  |
|                           | index that is out of bounds.                                       |  |
| MathException             | Problem with a mathematical operation, such as                     |  |
|                           | dividing by zero.                                                  |  |
| www.bispsolutions.com     | www.bisptrainigs.com                                               |  |
| Page 14                   | www.nyperioliguru.com                                              |  |

| NoAccessException      | Problem with unauthorized access, such as trying to       |
|------------------------|-----------------------------------------------------------|
|                        | access to This is generally used with VisualForce         |
|                        | nades                                                     |
| NoDataFoundException   | Problem with data that does not exist, such as trying     |
| ····                   | to access an sObject that has been deleted. This is       |
|                        | generally used with VisualForce pages.                    |
| NoSuchElementException | Used specifically by the Iteratornext method. This        |
|                        | exception is thrown if you try to access items beyond     |
|                        | the end of the list. Ex:- if iterator.hasNext() == false  |
|                        | and you call iterator.next(), this exception is thrown.   |
| NullPointerException   | Problem with dereferencing null, such as in the           |
|                        | following code:                                           |
|                        | String s; s.toLowerCase();                                |
| QueryException         | Problem with SOQL queries, such as assigning a query      |
|                        | that returns no records or more than one record to a      |
|                        | singleton sObject variable.                               |
| RequiredFeatureMissing | A Chatter feature is required for code that has been      |
|                        | deployed to an organization that does not have            |
|                        | Chatter enabled.                                          |
| SearchException        | Any problem with SOSL queries executed with SOAP          |
|                        | APIsearch() call, for example, when the searchString      |
| Converting and         | parameter contains less than two characters.              |
| SecurityException      | Any problem with static methods in the Crypto utility     |
| SerializationException | Problem with the serialization of data. This is generally |
| Senanzacionexception   | used with VisualForce pages                               |
| SObjectException       | Problem with sObject records, such as attempting to       |
|                        | change a field in an update statement that can only be    |
|                        | changed during insert.                                    |
| StringException        | Problem with Strings, such as a String that is            |
|                        | exceeding your heap size.                                 |
| TypeException          | Problem with type conversions, such as attempting to      |
|                        | convert the String 'a' to an Integer using the valueOf    |
|                        | method.                                                   |
| VisualforceException   | Problem with a VisualForce page.                          |
| AMIEXCEPTION           | Proplem with the XmiStream classes, such as failing to    |
|                        | read or write XML.                                        |

## Common Exception Methods :

| Name                  | Return Type          | Description               |
|-----------------------|----------------------|---------------------------|
| getCause              | Exception            | Returns the cause of the  |
|                       |                      | exception as an exception |
|                       |                      | object.                   |
| getLineNumber         | Integer              | Returns the line number   |
|                       |                      | from where the exception  |
|                       |                      |                           |
| www.bispsolutions.com | www.bisptrainigs.com | www.hyperionauru.com      |

|                     |        | was thrown.                           |
|---------------------|--------|---------------------------------------|
| getMessage          | String | Returns the error message             |
|                     |        | that displays for the user.           |
| getStackTraceString | String | Returns the stack trace as a          |
|                     |        | string.                               |
| getTypeName         | String | Returns the type of                   |
|                     |        | exception, such as                    |
|                     |        | DmlException,                         |
|                     |        | ListException,                        |
|                     |        | MathException, and so on.             |
| initCause           | void   | Sets the cause for this               |
|                     |        | exception, if one has not             |
|                     |        | already been set.                     |
| setMessage          | void   | Sets the error message that           |
|                     |        | dis <mark>play</mark> s for the user. |

#### EmailException and DMLException Methods :

| Name                 | Return Type               | Description                                                                                                    |
|----------------------|---------------------------|----------------------------------------------------------------------------------------------------|
| getDmlFieldName<br>s | String []                 | Returns the names of the field or fields<br>that caused the error described by the<br>ith failed row.                                                                                |
| getDmlFields         | Schema.sObjectField<br>[] | Returns the field token or tokens for the<br>field or fields that caused the error<br>described by the ith failed row. For more<br>information on field tokens, see<br>Dynamic Apex. |
| getDmlld             | String                    | Returns the ID of the failed record that<br>caused the error described by the ith<br>failed row.                                                                                     |
| getDmlIndex          | Integer                   | Returns the original row position of the ith failed row.                                                                                                    |
| getDmlMessage        | String                    | Returns the user message for the ith failed row.                                                                                                    |
| getDmlStatusCod<br>e | String                    | Deprecated. Use getDmlType instead.<br>Returns the Apex failure code for the ith failed row.                                                                                         |
| getDmlType           | System.StatusCode         | Returns the value of the<br>System.StatusCode enum.                                                                                                    |
| getNumDml            | Integer                   | Returns the number of failed rows for DML exceptions.                                                                                                    |

# Manage field-level security

SalesForce.com provide many sections, following sections describe the characteristics and behaviors of page layouts, mini page layouts, and field-level security.

| www.bis | psolutions.com |  |
|---------|----------------|--|
| Pa      | ige 16         |  |

#### Administrators restrict users' access to view and edit specific following fields

- 2
- > Detail and edit pages.
- ➢ Related lists.
- List views.
- > Reports.
- > Connect Offline.
- > Email and mail merge templates.
- > Custom links.
- > The partner portal.
- > The SalesForce Customer Portal.
- > Synchronized data.
- Imported data.

#### For View Field level Security :

**Setup** > **Customize** > **user Page Layout**, after that choose any object to apply Field Security.

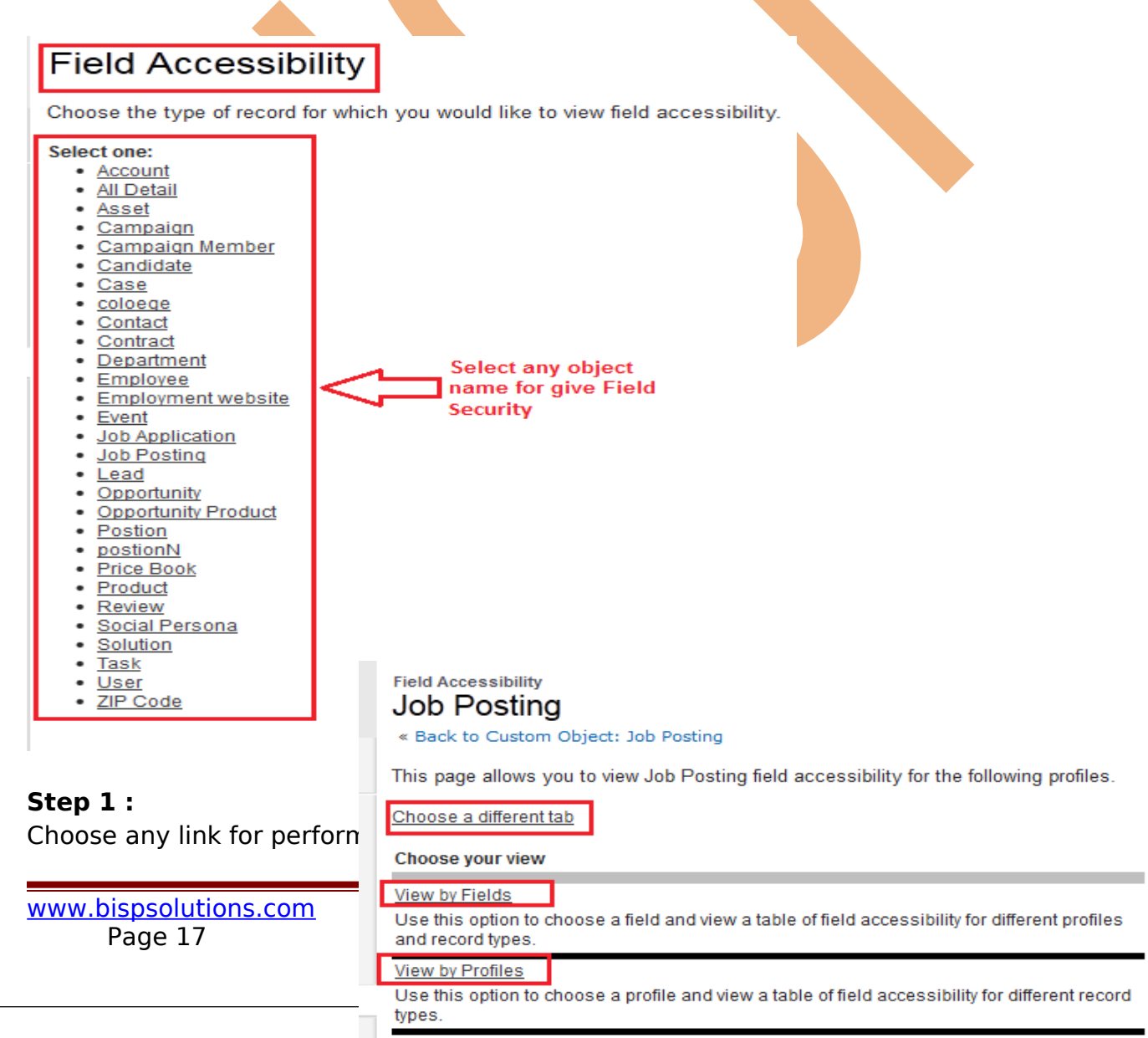

action.

Select any link and see Filed level security.

### Manage Field Level Security :

Setup > Manage user > Profile, Select any profile then go to down and you can see Field level security , click on any filed . you can see below.

| Field-Level Security          |                 |   |                        |                     |                 |
|-------------------------------|-----------------|---|------------------------|---------------------|-----------------|
| Standard Field-Level Security |                 |   |                        |                     |                 |
| Account                       | [ <u>View</u> ] | 7 |                        | Lead                | [View]          |
| Asset                         | [ <u>View</u> ] |   |                        | Opportunity         | [View]          |
| Campaign                      | [ <u>View</u> ] |   |                        | Opportunity Product | [ <u>View</u> ] |
| Campaign Member               | [ <u>View</u> ] |   |                        | Price Book          | [View]          |
| Case                          | [ <u>View</u> ] |   |                        | Product             | [View]          |
| Contact                       | [ <u>View</u> ] |   |                        | Social Persona      | [View]          |
| Contract                      | [ <u>View</u> ] |   |                        | Solution            | [View]          |
| Event                         | [ <u>View</u> ] |   | Select any standard or | Task                | [View]          |
| Idea                          | [ <u>View</u> ] |   | custom object.         | User                | [ <u>View</u> ] |
| Custom Field-Level Security   |                 |   |                        |                     |                 |
| All Detail                    | [ <u>View</u> ] |   |                        | Job Application     | [View]          |
| Candidate                     | [ <u>View</u> ] |   |                        | Job Posting         | [ <u>View</u> ] |
| coloege                       | [ <u>View</u> ] |   |                        | Postion             | [View]          |
| Department                    | [ <u>View</u> ] |   |                        | postionN            | [ <u>View</u> ] |
| Employee                      | [ <u>View</u> ] |   |                        | Review              | [ <u>View</u> ] |
| Employment website            | [ <u>View</u> ] | J |                        | ZIP Code            | [ <u>View</u> ] |

#### Step 1 : click on Edit button.

**Step 2 :** check or uncheck check box for Field level security after that click on **Save** button.

|                  | Save                    |                      |                     |           |
|------------------|-------------------------|----------------------|---------------------|-----------|
| Field Name       | Field Type              |                      | Visible             | Read-Only |
| All Detail Name  | Text                    |                      | ✓                   |           |
| Branch Name      | Text                    |                      |                     |           |
| City             | Picklist (Multi-Select) |                      |                     |           |
| close Date       | Date                    |                      |                     |           |
| Created By       | Lookup                  | checked or unchecked | <ul><li>✓</li></ul> | ✓         |
| Form no          | Auto Number             | for chenge on filed  | V                   | ✓         |
| Image            | Rich Text Area          | ,,                   | V                   |           |
| Last Modified By | Lookup                  |                      | <                   | ✓         |
| Open Date        | Date                    |                      |                     |           |
| Owner            | Lookup                  |                      | <                   |           |
| Та               | Checkbox                |                      |                     |           |
|                  | Save Cancel             |                      |                     |           |

www.bispsolutions.com Page 19 www.bisptrainigs.com

www.hyperionguru.com